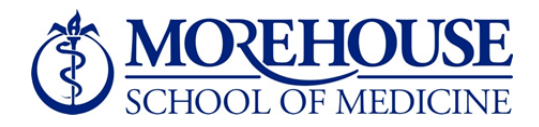

## **Time and Effort Certification Instructions:**

Time and Effort Certification reports may be accessed by logging into Self-Service Banner (SSB) via MSM Connect.

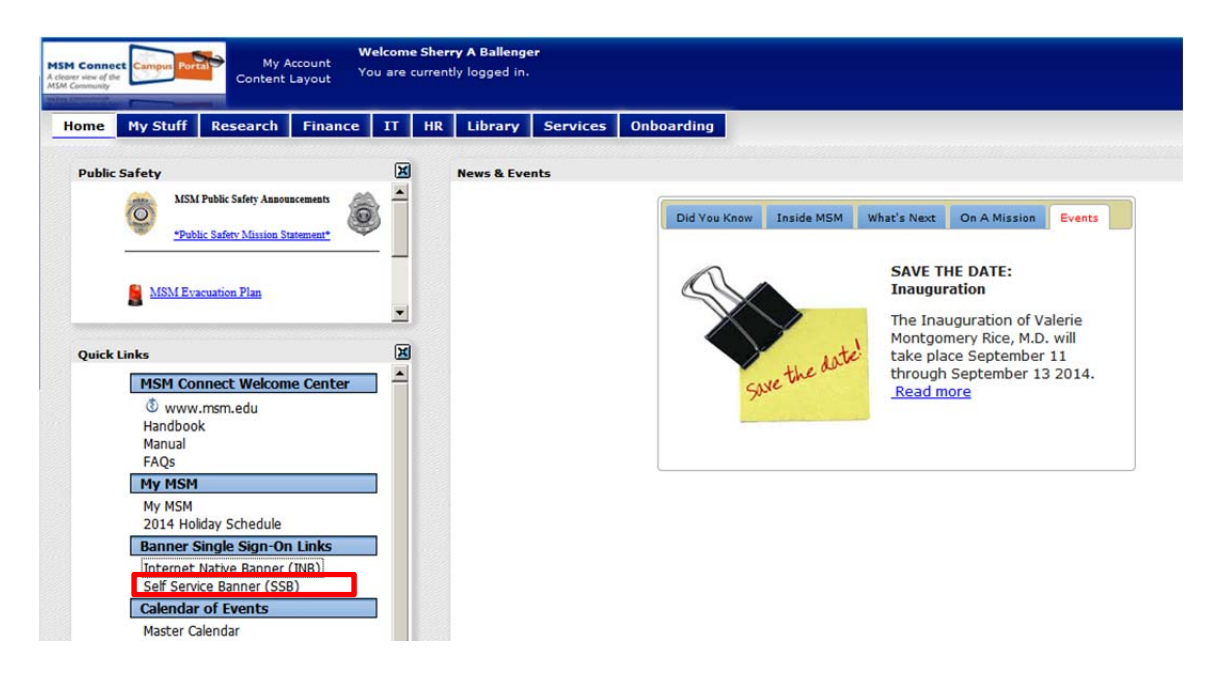

If you cannot access SSB, open a MSTAT ticket via MSM Connect. Forward the MSTAT Ticket confirmation email you receive to Mr. Pious Mwagbe in IT. Your ticket will be prioritized and resolved as quickly as possible.

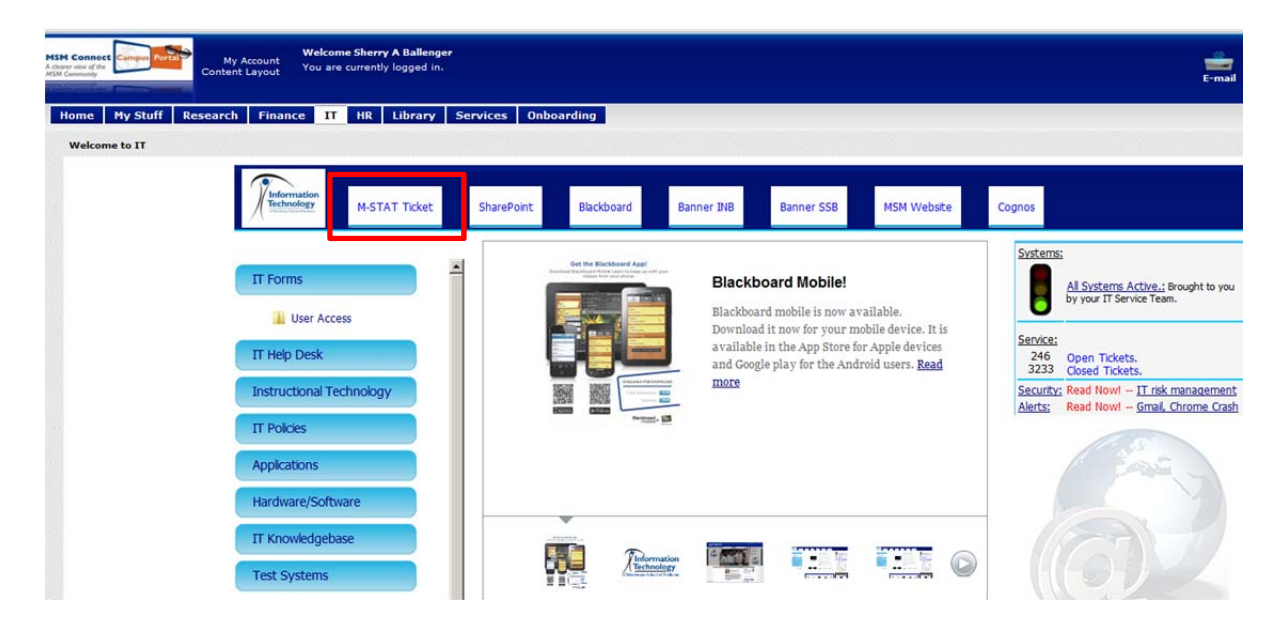

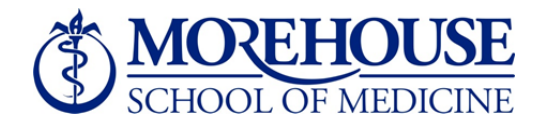

**Administrators** must log into SSB via MSM Connect and review **all** time and effort reports in your queue for both B1EC1402 and B2EC1402. Select "Review or Certify Reports" then "Advance Search." Enter Chart of Account Code as the first search attribute (must be 1), and select "Go."

|                             |                                                                                           |                                                              |                                                                   |                                                         |                                    |                       |        |                 | 2 He             |
|-----------------------------|-------------------------------------------------------------------------------------------|--------------------------------------------------------------|-------------------------------------------------------------------|---------------------------------------------------------|------------------------------------|-----------------------|--------|-----------------|------------------|
| ffort Certification Labor F | Redistribution                                                                            |                                                              |                                                                   |                                                         |                                    |                       |        | Sign Out        |                  |
| Certify My Effort           | Effort Report Actions                                                                     | tefresh 🖾 Open 📊 Save                                        | Copy R Dolete More /                                              | Actions • 14 Close                                      |                                    |                       |        |                 |                  |
| Review or Certify Reports > | Review or Certify Repo                                                                    | orts                                                         |                                                                   |                                                         |                                    |                       |        |                 |                  |
| Proxy or Superuser          | and of all an                                                                             |                                                              |                                                                   |                                                         |                                    |                       |        |                 |                  |
|                             | Chart of Account Cod   🕶 🚺                                                                |                                                              |                                                                   |                                                         |                                    |                       |        |                 | 🗙                |
|                             | Select Attribute                                                                          |                                                              |                                                                   |                                                         |                                    |                       |        |                 |                  |
|                             |                                                                                           |                                                              |                                                                   |                                                         |                                    |                       |        |                 |                  |
|                             | 2                                                                                         |                                                              |                                                                   |                                                         |                                    |                       |        |                 | Close Clear Go   |
|                             | Q Advanced Search 🔺                                                                       |                                                              |                                                                   |                                                         |                                    |                       |        |                 | Displaying 0 rov |
|                             | COA Period Code Report Period                                                             | Last Name                                                    | First Name                                                        |                                                         | Start Date:                        |                       | Status | Unlocked/Locked |                  |
|                             | Search Tips                                                                               |                                                              |                                                                   |                                                         |                                    |                       |        |                 |                  |
|                             | You can search using the default search at<br>Your search will return the best results wh | tribute displayed in the sea<br>en you are more specific wit | rch field or you can select Adv<br>h your search criteria using m | vanced Search and add mu<br>nultiple search attributes. | Itiple search attributes to furthe | r refine your search. |        |                 |                  |
|                             |                                                                                           |                                                              |                                                                   |                                                         |                                    |                       |        |                 |                  |

All records requiring your review will display in your queue. If all records do not display, open a MSTAT Ticket and forward the confirmation email as instructed above on page 2.

If there are employees in your routing queue that are no longer at MSM, alternate certification by the PI or department chair is required. Review the report as you normally would and send a list to Sherry Ballenger in OGC and copy Pious Mwagbe in IT.

Once you have reviewed your reports, you must select the "Review" button at the bottom of the screen in order for the report to route to the employee for certification.

|                                                   | Sponsored                         |                              |                  |              |                    | Under Review - Unlocked                      |
|---------------------------------------------------|-----------------------------------|------------------------------|------------------|--------------|--------------------|----------------------------------------------|
| Comments                                          | Fund                              | Organization                 | Effort Category  | Charge Type  | Effort             |                                              |
|                                                   | 220012 Title III                  | 240001 Medicine              | SPNSOR Sponsored | Direct       | 0.79               |                                              |
| outing Queue                                      | 220013 Title 3                    | 240001 Medicine              | SPNSOR Sponsored | Direct       | 3.43               |                                              |
|                                                   |                                   |                              |                  |              |                    |                                              |
|                                                   | Non Sponsored                     |                              |                  | Total Sporso | red Activity 4.22% |                                              |
|                                                   | Fund                              | Organization                 | Effort Category  | Charge Type  | Effort             |                                              |
|                                                   | 115001 Grady Enhancements         | 240001 Medicine              |                  | Direct       | 84.23              |                                              |
|                                                   | 116001 MMA-Physician Compensation | 610055 MMA Internal Medicine |                  | Direct       | 3.08               | <ul> <li>Funding Chart</li> </ul>            |
|                                                   | S70000 Federal Matching Funds4    | 240001 Medicine              |                  | Direct       | 8.47               |                                              |
|                                                   |                                   |                              |                  |              | 1000000000         |                                              |
|                                                   |                                   |                              |                  |              |                    |                                              |
|                                                   |                                   |                              |                  |              |                    |                                              |
|                                                   |                                   |                              |                  |              |                    | 04.23%                                       |
|                                                   |                                   |                              |                  |              |                    | 94.23%                                       |
|                                                   |                                   |                              |                  |              |                    | 91,275 <b>a</b><br>3.0                       |
| n Rems [                                          | 3                                 |                              |                  |              |                    | 94.22% 2 % % % % % % % % % % % % % % % % %   |
| n Rems []                                         |                                   |                              |                  |              |                    | 01.275 0 0 0 0 0 0 0 0 0 0 0 0 0 0 0 0 0 0 0 |
| n Nems ()<br>for Cortification<br>Nicolas Bekinde |                                   |                              |                  |              | Total 100.00%      | 01.275 0 0 0 0 0 0 0 0 0 0 0 0 0 0 0 0 0 0 0 |

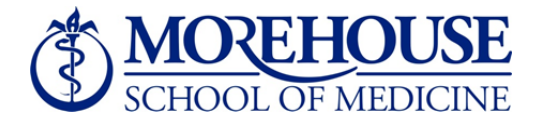

## Until this action is taken, employees will not be able to certify and will remain out of compliance.

**Employees** must log into SSB via MSM Connect and certify your effort for the appropriate B1EC1402 or B2EC1402 period, depending upon your exemption status. Select "Effort Certification" on the Employee tab as shown below.

| Browse                        |                      |                                                                                                    |                                                                                                    |                                                     | e Help        |
|-------------------------------|----------------------|----------------------------------------------------------------------------------------------------|----------------------------------------------------------------------------------------------------|-----------------------------------------------------|---------------|
| Home > Employee               |                      |                                                                                                    |                                                                                                    |                                                     | P Find a page |
|                               |                      |                                                                                                    |                                                                                                    |                                                     |               |
| Personal Information Employee | Finance              |                                                                                                    |                                                                                                    |                                                     |               |
|                               |                      |                                                                                                    |                                                                                                    |                                                     |               |
|                               | Time Sheet           | Benefits and Deductions<br>Retirement, health, flexible<br>spending, miscellaneous,<br>beneficiary, open enrollment,<br>Benefit Statement. | Pay Information<br>Direct deposit allocation,<br>earnings and deductions history,<br>or pay stubs. | Tax Forms<br>W4 information, W2 Form or T4<br>Form. |               |
|                               | Jobs Summary         | Campus Directory                                                                                                    | Electronic Personnel Action<br>Forms                                                               | Effort Certification                                |               |
|                               |                      |                                                                                                    |                                                                                                    |                                                     |               |
|                               | Labor Redistribution |                                                                                                    |                                                                                                    |                                                     |               |

Navigate to your Time and Effort Certification report by selecting "Certify My Effort."

| most visited [] Getung started | Latest       | neaumes        |                   |                           |                            |        |                 |          |
|--------------------------------|--------------|----------------|-------------------|---------------------------|----------------------------|--------|-----------------|----------|
| Effort Certification Labo      | or Redistrib | oution         |                   |                           |                            |        |                 | Sign Out |
| Certify My Effort >            | Effort F     | Report Actions | Die New 💈 Refresh | 📾 Oyen 🔄 Save 📳 Oray 🕅 De | The More Actions - W Close |        |                 |          |
| Review or Certify Reports      | Ce           | ertify My      | Effort            |                           |                            |        |                 | - 12     |
| Proxy or Superuser             | -            |                |                   |                           |                            |        |                 |          |
|                                | COA          | Period Code    | Report Period     | Start Date                | End Date                   | Status | Unlocked/Locked | Comments |
|                                |              |                |                   |                           |                            |        |                 |          |
|                                |              |                |                   |                           |                            |        |                 |          |
|                                |              |                |                   |                           |                            |        |                 |          |
|                                |              |                |                   |                           |                            |        |                 |          |

Once you have reviewed your report, you must select the "Certify" button at the bottom of the screen in order for the report to lock and register as certified. *Until this action is completed and your record is locked, you will remain out of compliance.* 

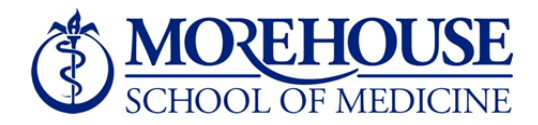

If you notice discrepancies on your effort record, **do NOT request changes**, as this selection will not result in an action. This causes the certification process to stall and employees will remain out of compliance.

| Effort Report >                                        |                                       |                                  |                 |                                     |
|--------------------------------------------------------|---------------------------------------|----------------------------------|-----------------|-------------------------------------|
| Pay Period Summary                                     |                                       |                                  |                 |                                     |
|                                                        | Sponsored                             |                                  |                 |                                     |
| Comments                                               | Fund                                  | Organization                     | Effort Category | Charge Type                         |
| Routing Queue                                          |                                       |                                  |                 |                                     |
|                                                        |                                       |                                  |                 |                                     |
|                                                        |                                       |                                  |                 |                                     |
|                                                        |                                       |                                  |                 | Total Sponsored Activity 0.         |
|                                                        | Non Sponsored                         |                                  |                 |                                     |
|                                                        | Fund                                  | Organization                     | Effort Category | Charge Type                         |
|                                                        | 691000 Grady Residents FY2013         | 430008 Family Medicine Residency |                 | Direct                              |
|                                                        | 692030 South Fulton Residents FY 2013 | 430008 Family Medicine Residency |                 | Direct                              |
|                                                        | 692080 VA Atlanta Med Ctr FY 2013     | 430006 Family Medicine Residency |                 | Direct                              |
|                                                        |                                       |                                  |                 |                                     |
| pen Items [<br>Effort Certification<br>Mario Alvarenga |                                       |                                  |                 | <b>Total</b> 100                    |
|                                                        |                                       |                                  |                 | Request ranges Certify Add New Fund |

If there are discrepancies on your record, add a comment by selecting "Comments" in the left navigation area and notify your Department Administrator, who will facilitate any necessary changes.